Le serveur de communication IceWarp

# Introduction au WebAdmin

EPOS - v14

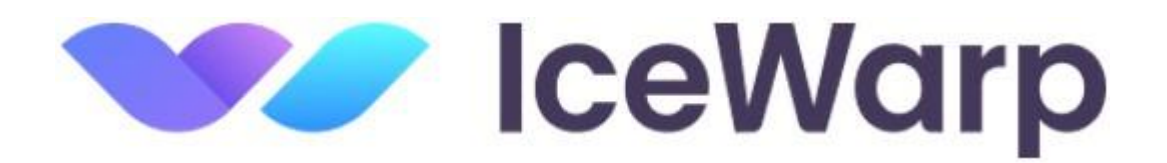

Janvier 2025

© DARNIS Informatique / IceWarp France Toute reproduction interdite sans accord de DARNIS Informatique

## Sommaire

| Interface d'administration WebAdmin  | 3 |
|--------------------------------------|---|
| Introduction                         | 3 |
| Description de l'interface           | 4 |
| La barre de contrôle                 | 4 |
| La grille des données du domaine     | 7 |
| Gestion des options                  | 8 |
| Marque blanche                       | 9 |
| Création de comptes                  | 9 |
| Administration de domaine            |   |
| Le WebAdmin sur tablettes et mobiles |   |
| Aides                                |   |
|                                      |   |

## Interface d'administration WebAdmin

## Introduction

Ce document est une rapide introduction à l'utilisation de **WebAdmin**, interface d'administration du serveur IceWarp accessible par un navigateur.

L'interface WebAdmin concerne :

- Les administrateurs du serveur qui peuvent effectuer les opérations courantes de gestion du serveur.
- Les administrateurs Web qui ont tous les droits sur l'interface WebAdmin.
- Les **administrateurs de domaine** qui peuvent gérer leurs domaines (sauf les listes noire et blanche de ce domaine dans cette version).
- Les simples **utilisateurs** qui peuvent consulter leurs listes noire et blanche et les gérer.

Les droits affectés aux administrateurs de domaines peuvent être modifiés, voir pour cela ce paragraphe.

Toutes les sélections et les options proposées sur l'interface sont commentées si besoin de façon à ce qu'un mode d'emploi spécifique ne soit pas nécessaire.

Par rapport aux versions précédentes, celle-ci introduit entre autres la possibilité de créer des **routes statiques** et de **filtrer** les **listes de diffusion**.

#### Connexion au WebAdmin

L'URL par défaut pour une connexion sécurisée au serveur IceWarp est :

- https://<serveur>/admin/
- https://<serveur>:<port>/admin/ Si le port standard 443 n'est pas utilisé

**<serveur>** doit être remplacé par le nom de l'hôte.

**<port>** doit être remplacé par le port utilisé si ce n'est pas le port 443.

## Description de l'interface

#### La barre de contrôle

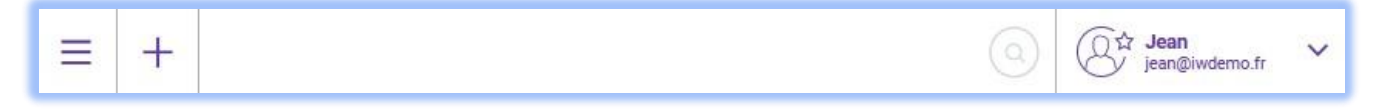

Fonctions contenues dans cette barre :

= : Donne un accès aux paramétrages du serveur et des domaines

: Ouvre un menu permettant d'ajouter un **compte** (de type **utilisateur**, **groupe**, **liste de diffusion**, **ressource**, **route statique**) ou un **domaine** (si le compte connecté est administrateur du serveur ou Web). Les autres types de comptes doivent être créés par la console d'administration.

Voici les menus obtenus pour un administrateur 🏠 :

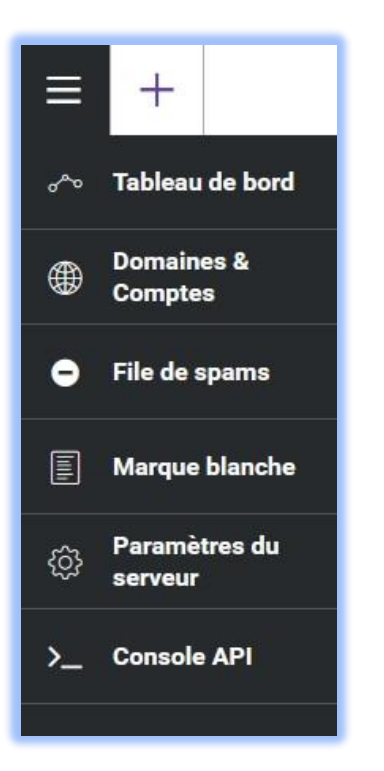

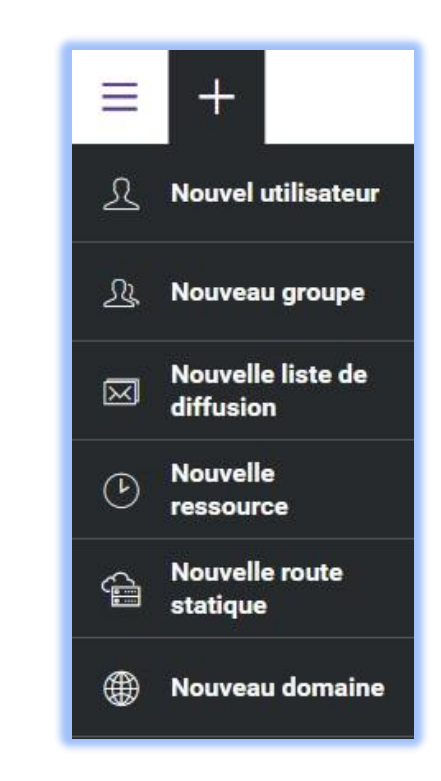

Voici les menus obtenus pour un administrateur de domaine  $\textcircled{\ensuremath{\oplus}}$  :

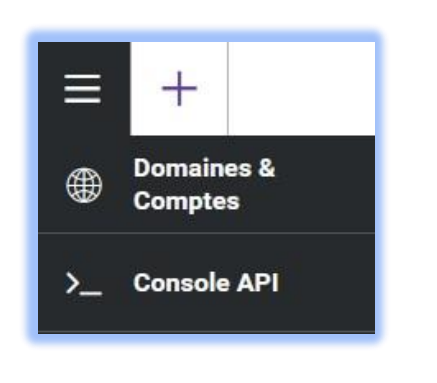

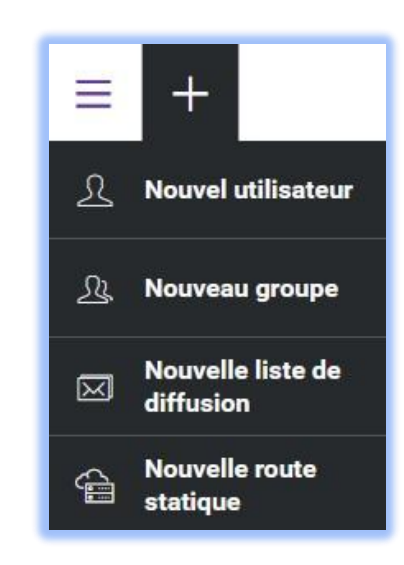

Et pour un simple utilisateur A :

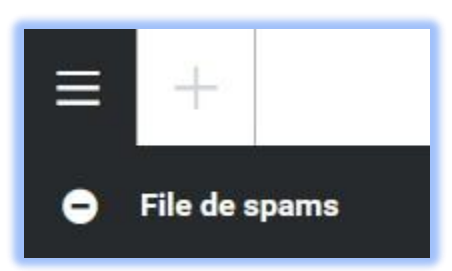

En cliquant sur Domaines et comptes, on obtient :

| DOMAINES & COMPTES     |                   |  |
|------------------------|-------------------|--|
| Liste de domaines (17) | NOM               |  |
| Comptes invités        | darnis.com        |  |
| Statistiques comptes   | darnis.dyndns.org |  |

Liste de domaines : les domaines du système avec leur type et le nombre de comptes

**Comptes invités** : les comptes qui ne sont attachés à aucun domaine (accès seulement à TeamChat)

**Statistiques comptes** : donne la possibilité de créer des fichiers CSV contenant les statistiques sur chaque domaine ou chaque utilisateur.

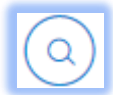

: Ouvre une fenêtre de recherche contextuelle. Par exemple, lorsque les utilisateurs sont présentés, l'entrée de caractères sélectionne les noms des utilisateurs qui contiennent ces caractères.

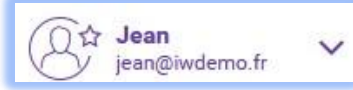

: Donne accès aux paramètres du compte connecté, ouvre le

WebClient pour ce compte, ouvre la page support du site icewarp.fr, permet la déconnexion.

Le symbole situé en haut à droite de l'image du compte indique le type de compte :  $\mathcal{A} \oplus \mathfrak{A}$  respectivement : **utilisateur** simple, **administrateur de domaine** et **administrateur** Web / serveur.

#### La grille des données du domaine

En sélectionnant un domaine, on obtient :

| ← IWDEMO.FR            |                                  |                 | CHOISIR L'ACTION 🗸                                                                                                    |
|------------------------|----------------------------------|-----------------|----------------------------------------------------------------------------------------------------|
| <u>्रि</u> Comptes (8) | TYPE: UTILISATEUR                | ✓ STOCKAGE PLAN | SERVICES: ALL SERVICES V                                                                                                    |
| Propriétés             | Administrateur système           |                 | ^                                                                                                    |
| Limites                | Jean<br>jean@iwdemo.fr           | 89,19 Mo        | <ul> <li></li></ul>                                                                                                    |
| 💮 Règles               | Administrateur de domaine        |                 |                                                                                                    |
|                        | Josephine<br>josephine@iwdemo.fr | 356 ko          | <ul> <li>Image: Image: Ima</li></ul> |
| Marque blanche         | Utilisateur                      |                 |                                                                                                    |
|                        | Arthur<br>arthur@iwdemo.fr       | 353 ko          | Image: Image:          |
|                        | Charlotte<br>charlotte@iwdemo.fr | 9,01 Mo         | Image: Image:          |
|                        | Francois<br>francois@iwdemo.fr   | 419 ko          | Image: Image:          |

Cette liste donne les éléments de la catégorie sélectionnée : domaines, comptes, dispositifs, etc. Pour faciliter le travail, il est possible de filtrer des éléments à l'intérieur de ces catégories. Pour revenir au niveau supérieur, cliquer sur la flèche située dans le coin supérieur gauche. Utiliser les onglets de la colonne de gauche pour voir les autres paramètres de l'élément sélectionné.

Les boutons à droite des comptes 🥥 🔘 💟 🤤 permettent de voir et modifier certaines options spécifiques, respectivement : **la conférence, l'enregistrement, ActiveSync, Client Desktop**. Si le bouton est coloré, l'option est active, en gris elle est désactivée.

#### Gestion des options

Exemple de menus disponibles sur les comptes :

| ይ         | Informations      | TRANSFERTS<br>Si les emails reçus par cet utilisateur doivent être transférés ou copiés,<br>indiquer les adresses email (séparées par des points-virgules) de<br>destination. Email de secours est nécessaire pour la fonction "Mot de<br>passe oublié". L'utilisateur n'a pas accès aux champs "Copie des mails<br>entrants" ou "Copie des mails sortants". |                            | RÉPONDEUR<br>Choisir le mode du répondeur. Les autres champs deviennent non-grisés<br>quand le mode est actif. |                        |
|-----------|-------------------|----------------------------------------------------------------------------------------------------|----------------------------|----------------------------------------------------------------------------------------------------|------------------------|
| AE        | Carte de visite   |                                                                                                    |                            |                                                                                                    |                        |
| $\bowtie$ | Email             |                                                                                                    |                            | Désactivé                                                                                                    | REPONDRE APRES (JOURS) |
| G         | Limites           | TRANSFERER A                                                                                                    | EMAIL DE SECOURS           |                                                                                                    |                        |
|           |                   | Email                                                                                                    | Email                      | REPONDRE ENTRE LES DATES                                                                                       |                        |
| 8         | Règles            | NE PAS TRANSFERER LES<br>SPAMS                                                                                                    |                            | jj/mm/aaaa                                                                                                    | jj/mm/aaaa             |
| 0         | Appareils mobiles |                                                                                                    |                            | REPONDRE UNIQUEMENT AUX EMAILS DESTINES A L'UTILISATEUR                                                        |                        |
|           |                   | COPIE DES MAILS ENTRANTS A                                                                                                    | COPIE DES MAILS SORTANTS A |                                                                                                    |                        |
|           |                   | Email                                                                                                    | Email                      | MESSAGE                                                                                                    |                        |
|           |                   |                                                                                                    |                            |                                                                                                    |                        |

: Option non sélectionnée

🔘 : Option sélectionnée

Domaines : un domaine peut être supprimé, il faut toutefois qu'il n'ait plus de compte attaché. Un menu **Suppression** apparaît alors lorsque la souris passe au-dessus du domaine.

Un domaine ne peut être renommé que par un administrateur du serveur.

#### Marque blanche

Ce menu permet de personnaliser le **WebAdmin** et le **WebClient** (accessible aux administrateurs seulement).

| STYLE WEBADMIN<br>Configurer les pages internes de WebAdmin.<br>PARAMÈTRES PAR DÉFAUT |
|---------------------------------------------------------------------------------------|
| Titro                                                                                 |
| Modifier le texte vu dans le titre de la fenêtre.                                     |
| TITRE                                                                                 |
| Titre                                                                                 |
|                                                                                       |
|                                                                                       |
| Couleur style                                                                         |
| Sélectionner la couleur principale de WebAdmin.                                       |
| COULEUR STYLE                                                                         |
|                                                                                       |

## Création de comptes

Cliquer sur le + en haut à gauche puis Nouvel utilisateur.

Rentrer les données principales du compte (nom, prénom, adresse email et mot de passe).

Sélectionner ensuite le compte pour modifier ses caractéristiques si besoin (droits, limites, copies...)

Le compte créé est de type avec "**Dossier local**" c'est-à-dire que les messages sont stockés sur le serveur.

Pour créer un compte qui ait les fonctions du type "**Adresse de redirection**" il faut modifier ses caractéristiques de cette façon :

- Se connecter sur le Client Web du compte créé
- Aller sur les Options du compte dans l'onglet Courrier -> Transferts
- Mettre l'adresse du transfert et décocher "conserver les messages"

Les message reçus seront alors transférés mais non stockés localement.

## Administration de domaine

Les droits d'un administrateur de domaine sont régis par la console d'administration dans l'onglet Option du compte -> bouton Droits...

Un administrateur du serveur peut restreindre les autres administrateurs en les empêchant de modifier certaines propriétés du serveur. Par exemple : nombre de comptes pouvant être créés par un administrateur de domaine, limites pour un utilisateur, taille maximum des messages...

Le WebAdmin a affiné ces restrictions en se basant sur le contenu du fichier .../icewarp/mail/<domaine>/<compte>/adminperm.dat. L'utilisation de ce fichier pour mettre en place les restrictions d'utilisation est la méthode préconisée à partir de la version 11.3.

Le mode d'emploi détaillé de ce fichier est donné dans la FAQ suivante :

https://support.icewarp.fr/index.php? m=knowledgebase& a=viewarticle&kbarticleid=401

La personnalisation du WebClient pour un domaine n'est possible que si l'administrateur a configuré le domaine pour cela, cf. la FAQ :

https://support.icewarp.fr/index.php?\_m=knowledgebase&\_a=viewarticle&kbarticleid=336

## Le WebAdmin sur tablettes et mobiles

Les pages du WebAdmin s'adaptent à la place disponible sur les mobiles utilisés (tablette, téléphone...). Ceci permet d'accéder facilement à son administration quel que soit le support disponible.

### Aides

Toutes les sections de Web Admin contiennent des explications sur les paramétrages disponibles. Pour des descriptions plus détaillées, consulter l'aide en ligne de la console d'administration ou les documents disponibles sur <u>https://www.icewarp.fr/downloads/documentation/server/</u>